## How to Password Protect your Entry Point URL

Clients can now password protect a specific Entry Point URL. This will keep the specific URL hidden from general public view while allowing you to proof and perform live tests for this specific Entry Point when you enter the password.

| 1. | Log into Ad                                   | ministrati  | ion        |              |     |  |
|----|-----------------------------------------------|-------------|------------|--------------|-----|--|
|    | A Login (DEMO) - Powered by Agile Ticketing X |             |            |              |     |  |
|    | Username                                      | agilefilm 1 |            |              |     |  |
|    | Password                                      |             |            |              |     |  |
|    | Domain                                        | agiledemo   |            |              |     |  |
|    |                                               | ⊖ Sales     | Admin      | ⊖ Gate Cont  | rol |  |
|    |                                               |             |            | Login        |     |  |
| 2. | Click on the                                  | Corpora     | te Orgai   | nization ico | on  |  |
|    | 🖨 🏎 Agile Film                                |             |            |              |     |  |
|    | 🗄 🔄 Security                                  |             |            |              |     |  |
|    | 🕀 🐨                                           | Corporate   | Informatio | n            |     |  |
|    | + 🌍                                           | Accounting  | 9          |              |     |  |
|    | • 😪                                           | Pricing     |            |              |     |  |
|    | æ 😭                                           | Web         |            |              |     |  |
|    | . S                                           | Gate Contr  | ol         |              |     |  |
|    | +                                             | Customer    |            |              |     |  |
| 3. | Select the W                                  | eb folder   |            |              |     |  |
|    | 🗄 🍘 We                                        | b           |            |              |     |  |
| 1. | Click the En                                  | try Point   | icon       |              |     |  |
|    | e 🌍 Web                                       | ntry Points | i i        |              |     |  |
|    | S S                                           | kin         |            |              |     |  |

## 5. Select and highlight the Entry Point Group

| 9        | Entry Point Group Name      | Sales Channel | Туре       | Skin              | Enabled |
|----------|-----------------------------|---------------|------------|-------------------|---------|
| int Grou | Agile Art House             | Web Advanced  | Internet   | Agile Modern      | True    |
|          | Agile Film Festival         | Web Advanced  | Internet   | Agile Modem       | True    |
|          | Agile Industry Members Only | Web Industry  | Internet   | Agile Gray Skin   | True    |
| P.       | Facebook App                | Web Advanced  | Internet   | Facebook App Skin | True    |
| 1        | Industry Signup             | Web Advanced  | Internet   | Agile Gray Skin   | True    |
|          | Members Only                | Web Industry  | Internet   | Agile Gray Skin   | Тгие    |
| h        | Outlet Group                | Web Advanced  | Web Outlet | Agile Modem       | True    |
|          | XML Group                   | Web Advanced  | Internet   | Agile Gray Skin   | True    |
|          |                             |               |            |                   |         |
|          |                             |               |            |                   |         |
|          |                             |               |            |                   |         |
|          |                             |               |            |                   |         |

6. Right click and select **Properties** on the **Entry Point** you wish to password protect.

| ŧ        | Entry Point Name | Display Group                    | Sequence Number | Туре                                                        | DisplayType | Enabled | ^ |
|----------|------------------|----------------------------------|-----------------|-------------------------------------------------------------|-------------|---------|---|
| Po       | Membership       | New +                            | 5               | Membership Info                                             |             | Тгие    |   |
| <b>U</b> | Marcan Internet  | Properties                       |                 | the last the                                                |             | 100     |   |
| ш        | Same Same        | Copy Shortcut<br>Open in Browser |                 | Construit<br>Construit<br>Upp in                            | 100         | 111     |   |
|          |                  | 10.0                             |                 | Record of<br>Record Tage<br>Spin or Tools<br>Refer to Tools |             | 1111    |   |

7. In the **Passcode** field, enter the password that you wish to use during the testing process. The password must be between 6 and 16 characters long.

| Agile Film           | 1                                                        | 400                                          |
|----------------------|----------------------------------------------------------|----------------------------------------------|
|                      |                                                          | 400                                          |
| General Membership   | Notes                                                    |                                              |
| Name                 | Membership                                               | Enabled                                      |
| Display Group        | · · · · · · · · · · · · · · · · · · ·                    | Include In Navigation Links                  |
| Passcode             | 123456789Abcdefg                                         |                                              |
| Display Sequence     | 5 😫 Display Search                                       |                                              |
| Sort Type            | Group By Name<br>Date Alpha Start ac                     |                                              |
| Display Type         | Number Of Tiles 1 🗘                                      |                                              |
| Offset               | Start 0 🗘 End 0 🗘 Months                                 |                                              |
| Specify Date         | Wednesday, October 5, 2016                               |                                              |
|                      |                                                          |                                              |
| URL                  |                                                          |                                              |
| http://demo.aqiletix | .com/WebSales/pages/EntryPoint.aspx?quid=ff62a3c1-02cb-4 | 4676-b21f-551a4c4a01f78 Copy to<br>Clipboard |
|                      |                                                          | OK Court Auto                                |

8. Once completed, click **Apply** and **OK** to save and close the window.

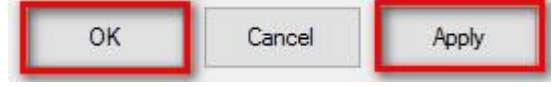

9. When you are ready for your **Entry Point** to be available without the **Password**, simply repeat **Steps 1 through 6** and then remove the **Password** from the **Passcode** field.